# **Authorization Script**

## **Overview of script**

- 1. Purchase department officer enters the Purchase Order in Moneyworks. They will get alert message for the monthly budget, total used and remaining budget for the expense head in that month but it won't restrict the user from accepting the PO.
- 2. Purchase officer will email the PO with budget info to authorise person for approval.
- 3. Authorise person need to approve the PO in Moneyworks.
- 4. Purchase officer or the person responsible will print the PO form with "Authorised" stamp from Moneyworks.
- 5. Accounting staff converts PO to Purchase Invoice and email it to authorised person for payment approval.
- 6. Accounts department make payment.

## How to install scripts

- 1. Studio Manager Authorisation Script 170517.mwxml
  - $\circ\,$  Double click on the script file while Moneyworks data file is opened. It will install five scripts. They are
    - Pur\_Invoice\_Authorisation
    - Pur\_Order\_Authorisation
    - Budget\_Alert
    - Send\_email\_PO
    - Send\_email\_Pl
- 2. sendemail.sh
  - $\circ\,$  This script need to install in every user who sends an email.
  - The script should be in "/Users/mac/Library/Application Support/Cognito/MoneyWorks Gold/Externals". If there isn't already **Externals** folder create one. You should easily get into this by clicking on Std Plug-ins path in Housekeeping of Moneyworks Navigator and you will need to change the information on **sendemail.sh** file **#Change these** variables section"
- 3. Studio Manager PO.invc
  - $\circ\,$  Place the Studio Manager PO.invc file inside Moneyworks Custom Plug-Ins>Forms folder

## How it Works

### Pur\_Invoice\_Authorisation and Pur\_Order\_Authorisation

It will be installed for the user with initials **jt** and **zt**. To use select Purchase Order or Purchase Invoice transaction and click on Pur\_Order\_Authorisation or Pur\_Invoice\_Authorisation icon in the transaction list toolbar.

Last update: 2017/12/14 moneyworks:studio\_manager\_authorisation\_script http://docs.sussol.net/doku.php/moneyworks:studio\_manager\_authorisation\_script 05:04

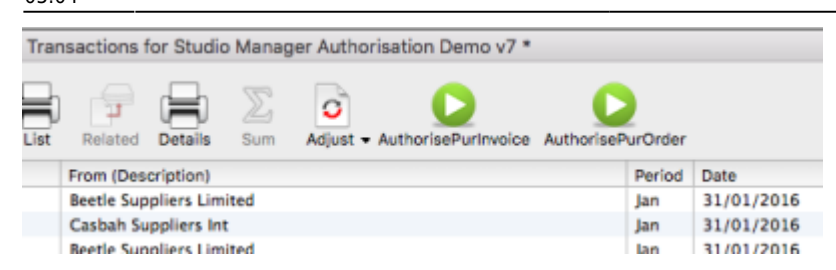

### Budget\_Alert

It will send a message when tabbing out of Item column in Purchase Order.

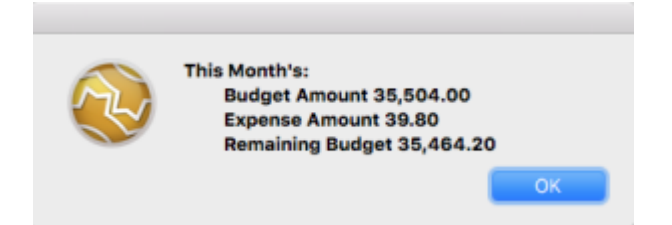

#### Send\_email\_PO

You need to update scripts before using from Moneyworks Menu Show > Scripts > Select Send\_email\_PO from the script list. Change the initials of two authorised person from purchase department on the top of the script (Line 12 and 13). See Screenshot below.

| 9  | on Before:F_TransList(winref)                             |
|----|-----------------------------------------------------------|
| 10 | //*********user initial of 2 authorised users of concern  |
| 11 | ////If there are two authorities who sends email, use ini |
| 12 | Let admin_user1="stm"                                     |
| 13 | Let admin_user2="stm"                                     |
| 14 | //****************************                            |

Send\_email\_PO will installed for the users with the updated initials only. To use select Purchase Order and click on Send\_email\_PO icon in the transaction list toolbar.

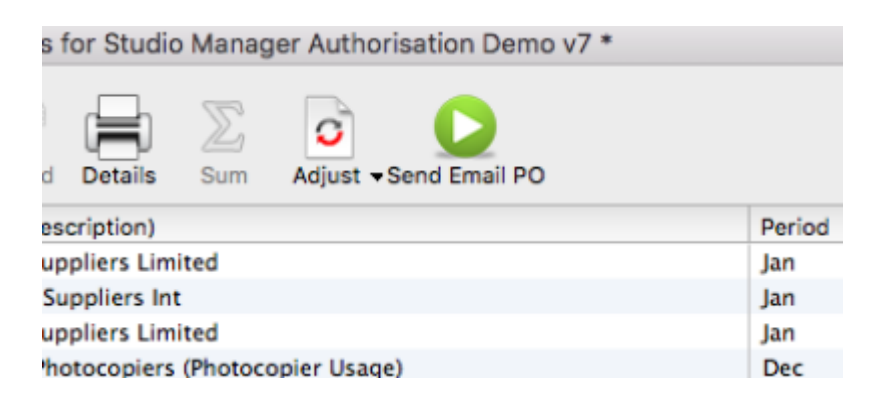

### Send\_email\_PI

You need to update scripts before using from Moneyworks Menu Show > Scripts > Select Send\_email\_PO from the script list. Change the initials of two authorised person from purchase department on the top of the script (Line 12 and 13). See Screenshot below. Send\_email\_PI will installed for the users with the updated initials only. To use select Purchase Order and click on Send\_email\_PI icon in the transaction list toolbar.

| Details P/ | o Sum | Ser  | D<br>nd Email PI |
|------------|-------|------|------------------|
| te         | G     | ross | Heading          |
| /01/2016   | 51    | .75  | jt*b945e8e4      |
| /01/2016   | 48    | .44  | jt*ea49a99a      |

### Viewing authorisation in transaction list

You will see the initial of the authorised person and the authorised code separated by \*

- Right click on transaction list > Customise List View...
- Select **Heading ["your calculation here"]** (at the bottom in Available Fields list) and click on >Move> button. Once it moved to the other section of the list, select and Click **Edit..**
- Replace "your calculation here" with the following formula

Slice(Lookup (NumtoText(SequenceNumber,0), "User.data"),1,"\*")

From: http://docs.sussol.net/ - Sussol Docs
Permanent link:
http://docs.sussol.net/doku.php/moneyworks:studio\_manager\_authorisation\_script
Last update: 2017/12/14 05:04